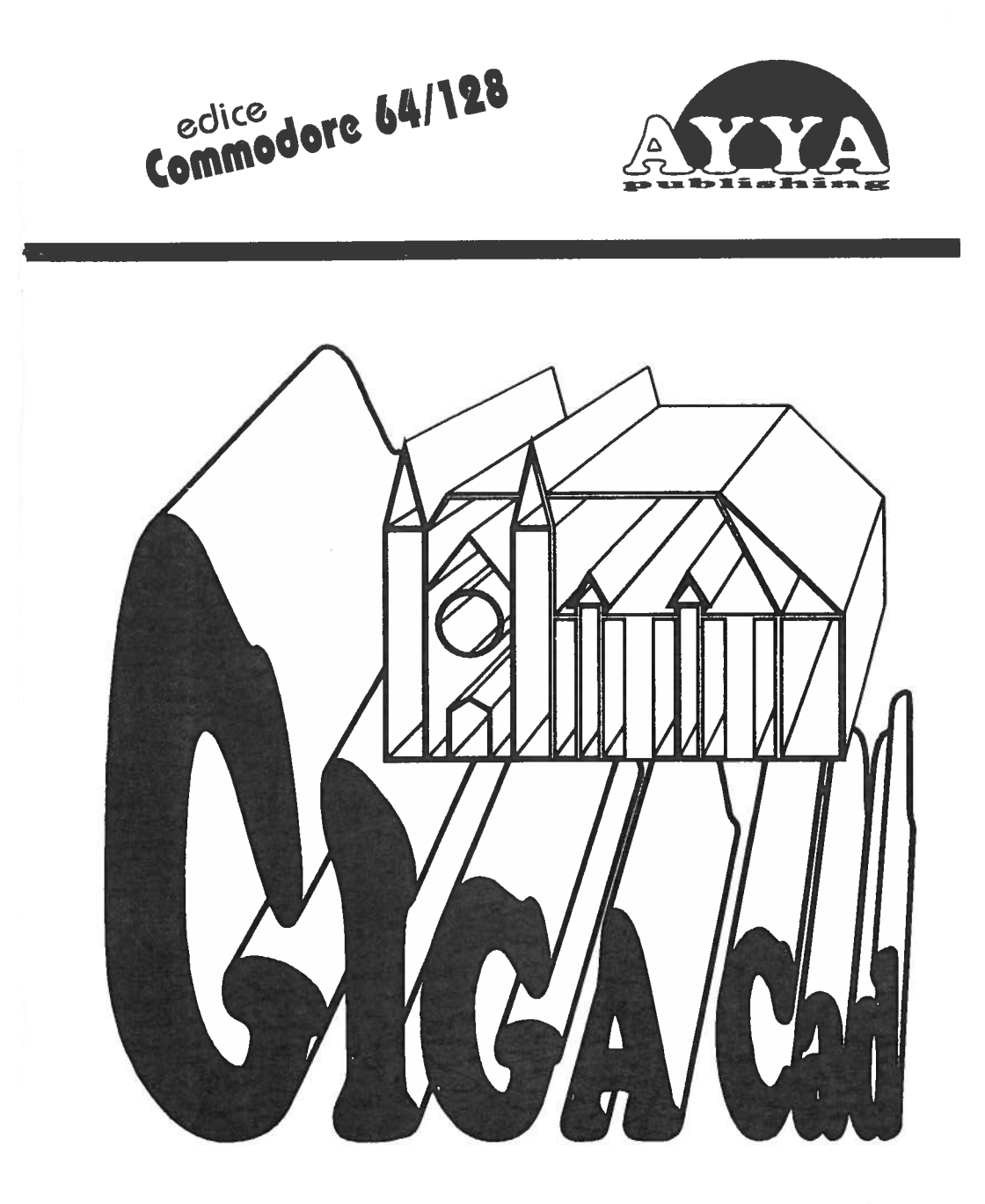

třírozměrný grafický a konstrukční program

# GIGA-CAD

## Vzhúru k novým rozměrům grafiky s GIGA-CAD

Trojrozměrná grafika a filmy byly dosud uskutečňovány jen s profesionálními programy CAD. Co bylo dříve výsadou velkých počítačů, je nyní možné i na vaší C 64! GIGA-CAD zlomil tento monopol "velkých" a udělal hračkou automatizované rýsování a konstrukci.

Jistě každý alespoň jednou s trochou závisti, ale s obdivem nějakou počítačovou grafiku, která uváděla v úžas a o spatřil které mohl majitel C 64 jen snít. Vstupte nyní prostřednictvím GIGA-CAD do prostoru 3D-grafiky a vytvoří te si sami absolutné plastické obrazy. Vaše činnost se tím přesouvá z klasického prkna na obrazovku. Je pozoruhodné, že konstrukce rýsovacího objektů je možná s vynaložením velice malé námahy. Je to iistē souradnice klávesnicí vložit pouze sen. že musite Nabízíme vám vstupní systém GIGA-CAD, trojrozměrného výtvoru. pomocí kterého se konstruují jednoduchým způsobem na obrazovce K tomu má uživatel k dispozici komfortní prostorové díly. nabídku, řízenou joystickem. Vstup se provádí v řeči uživatele srozumitelného návodu. Tato lehce pomocí iednoduchého. koncepce otevírá dveře mnoha tvůrčím možnostem během procesu návrhu a výkresu, neboť není omezena pouze na "čisté" grafické příkazy. | Tak již není zhotovení dílu a jeho přepočet do stinové grafiky hořkou prací, ale čistou zábavou.

Navíc se vám ještě otevírá možnost počítat grafiku v rozlišení 640\*400 případně 1000\*640! bodů a vytisknout ji na tiskárně. K tomu je v programovém vybavení vložena rutina hardcopy, která umožňuje na všech 8-jehlových tiskárnách, umožňujících tisk grafiky, (po jednoduchém přizpůsobení) tisk této grafiky také ve zdvojené hustotě.

Po natažení programu se nacházíte v menu. S joystickem zasunutým v portu 2 můžete pohybovat křížkem, který představuje budeme zabývat vstupní kurzor po obrazovce. Nejprve 80 jednotkou. K tomu ie třeba umistit kurzor na prikaz ))Erstelen(( v hlavičce stisknout spoušt. Předtím se a že máte v diskové jednotce systémovou disketu. přesvědčte. Pokud ano, stiskněte jakoukoliv klávesu a odpovídající část programu se natáhne z diskety. Pokud se vám nepodaří se na ))Erstellen(( dostat, stiskněte šipku vlevo a dostanete se zpēt.

Vstupní jednotka na obrazovce je rozdělena na čtyři části (viz přílohu obr. 1). Ve třech prázdných oknech se vytvářejí tělesa ve všech třech projekcích. Ctvrté okno obsahuje devět 3-D souřadnicových systémů. Pomocí těchto symbolů se mohou obrazy transformovat, tedy geometricky měnit na obrazovce. To znamená, že objekty se mohou otáčet kolem všech tří os a ve všech třech směrech posouvat, roztahovat, srážet a osvětlovat. Na horním okrají obrazovky je hlavička, která dává přehled o všech použitelných funkcích:

))Flache((, ))Rotation((, ))Form((, ))Makro((, ))Zeichen((, ))Loschen(( a ))Exit((.

Tyto hlavní funkce nyní popišeme.

### 1. ))Flache(( - Plochy

Tato nabídka slouží pro vstup jednotlivých ploch, které se mohou spojovat do jednoho celkového obrazu. Vyvolat lze tuto a všechny další funkce tak, že kurzorem najede na odpovídající funkci v hlavičce a stisknete spouš\$ joysticku. To je v tomto případě slovo ))Flache(( v horním levém rohu obrazovky. Tím se dostanete na další stranu obrazovky (viz příloha obr. 2). Střed této obrazovky, který odpovídá otáčení, je vyznačen ose Abyste mohli konstruovat v měřítku, je přes obrazovku křížkem. položen bodový rastr s odstupem 10 bodů (pixel). Ne iprve umístěte kurzor na první rohový bod zvolené plochy. Spoušti tento bod upevněte. Všechny další rohové body plánované plochy obdobně vyznačí kursorem a nakonec pomocí spouště převezmou 86 jako data plochy. Zakreslení okrajů plochy se provádí tzv. metodou gumové pásky. Přitom zůstane kurzor až do konce vstupu spojen blikající čarou s počátečním a koncovým bodem. Tato čára nyní může jako gumička natahovat podle přání přes celou se obrazovku a tak vytvořit libovolnou podobu plochy. Je zřejmé, se u plochy jedná stále o uzavřený polygon. Při konstrukcích Żе ploch se doporučuje dát pozor na to, aby se žádné čáry nekřižovaly a tak neuzavřely další plochu. Uzavřené plochy by Tím se dosáhnou vyšrafovány. byly později při stinování potřebné efekty.

Klávesou šipka vlevo můžeme kreslení ploch uzavřít. Ale předtím má uživatel k dispozici ještě další výkonné příkazy:

(CLR) Maže celou stranu obrazovky pro nový vstup.
 (šipka vlevo) Opustí ))Flache(( módus, pokud byly zafixovány méně než tři rohové body plochy.

(L) Maže posledně definovaný rohový bod.

 (C) Vytváří pomocný čárkovaný kruh, aby se lépe kreslilo zaoblení (obr. 2). Stiskem spouště se stanoví střed kruhu a bod kružnice. Opětným stiskem (C) je kruh vymazán.

Uzavřeme-li nyní vstup do ))Flache(( pomocí (šipka vlevo), dostaneme se zpět do 3D-pohledu (obr.1). Abyste si mohli prohlédnout polohu a pozici plochy, ukáží se nyní nakreslené čáry ve všech třech pohledech a počítač čeká na to, jaké вi zvolite další opracování (obr.3). V okně vpravo nahoře vidíte pohled zpredu. pod ním pohled shora a v okně vlevo nahoře strany. Pomocí devíti symbolů se nyní může pohled ze plocha přivést do žádoucí polohy. K tomu se zvolí joystickem jeden z grafických symbolů a stiskne se spoušť. Na obr.4 je znázorněna poloha tří projekcí včetně osového kříže.Tam je zobrazena osa X ve čtvrtině 1. Uspořádání dalších os je analogicky čitelné z čtvrtin 3 a 2. Kurzorem zvolený symbol zčerná a osy budou vyznačeny inverzně. Stupeň přetvoření se nyní zadá joystickem:

- Otáčení (tři symboly v první řadě):
  - joystick nahoru: otočení o 15 stupňů ve směru šipky
  - doprava: otočení o 1,5 stupně ve směru šipky
  - dolů: otočení o 15 stupňů proti směru šipky
  - doleva: otočení o 1,5 stupně
- 2. Posun (tří symboly ve druhé řadě):
  - joystick nahoru: posun o 20 jednotek ve směru šipky
  - doprava: posun o 2 jednotky ve směru šipky
  - dolů: posun o 20 jednotek proti směru šipky
  - doleva: posun o 2 jednotky proti směru šipky
- 3) Roztažení/Smrštění (tři symboly ve spodní řadě)
  - joystick nahoru: roztažení o faktor 1,2
  - doprava: roztažení o faktor 1,02
  - dolů: smrštění o faktor 1,2
  - doleva: smrštění o faktor 1,02

Symboly mohou být zvoleny také pomocí kláves (1) až (9). Odpovídají uspořadání souřadnicového kříže:

| 1 | 2 | З |
|---|---|---|
| 4 | 5 | 6 |
| 7 | 8 | 9 |

!!!POZOR u systému GIGA-CAD+ platí 12 výše uvedených symbolu. Pro majitele systému GIGA-CAD platí pouze první tři v každé řadě symbolů (viz obr.1).

Stisknete-li jednu z těchto kláves, zadáte číslo, které úhel otočení, posuv, roztažení, smrštění. Dejte pozor na určí to, že rozsah souřadnic se pohybuje mezi -3276,8 a +3276,7, a tak zvětšení přesahující rozsah může vést ke zborcení. Ale při nemusíte hledět na tyto hranice. nebot na opatrném zacházení obrazovce je možný rozsah jen od -160 do + 160. Obecně přesto může těleso přesahovat přes obrazovku. Přesahující čáry nebudou zobrazeny avšak zústanou se svými souřadnicemi uchovány v paměti nezměněny. Při posuvu si buďte vědomi, že k němu jsou tytéž jednotky jako rastr bodů 2-D vstupu. Posun o 10 odpovídá tedy vzdálenosti dvou bodů rastru. Na čtvrtinové obrazovce bude plocha posunuta jen o pět bodů obrazovky. Dále je možnost zobrazit plochu zrcadlově zadáním faktoru -1, což je mnohokrát Nejlépe, když si zkusíte vše sami, tak nejlépe užitečné. poznáte, jak opracovávaná tělesa reagují.

Také zde můžete použít zvláštní příkazy:

- (+) zdvojuje plochu a umožňuje umístě níduplikátu
- (\*) spojuje duplikát s původní plochou (obr.5). Je to jedna z nejvýkonnějších a nejužitečnějších funkcí enormní mnohostrannosti.
- (L) maže osvětlenou plochu a vede ke konečnému zpětnému skoku do menu vstupu.
- (0) spojuje dohromady klávesy (7) až (9) do jedné funkce a rozšiřuje příp. smrštuje celou plochu ve všech třech směrech o zadaný faktor.
- (šipka vlevo) upevňuje plochu v její momentální poloze a opouští nakonec ))Flache(( modus

ie . důležité vēdēt, že jsou U všech těchto příkazů jen tehdy, když není žádný ze symbolů invertován. použitelné Chcete-li např. ihned po otočení podle osy dvě pomocí joysticku opustit tento modus, musite nejdříve uzavřít operaci spouští. mít v úmyslu pomocí této funkce sestavit těleso z Budete-li více jednotlivých ploch, dáme vám malou radu k ulehčení této práce. Nepokoušejte se plochy v prostoru komplikovaně otáčet. Například dům se dá mnohem lehčeji zkonstruovat, když použijete jako základ rovnou namísto obrácenou plochu. Tak budete mít přehled (obr. 1). Teprve, když je dům hotový, otočíte ho ståle do požadované polohy. Novým zvolením nabídky ))Flache(( můžete tento modus opustit, stejně jako s (šipka vlevo).

## 2. ))Rotation(( - Otáčení

Tato funkce slouží k tvorbě rotačních těles. Přitom se zadá pouze čára, která při otáčení vytvoří rotační těleso. Také zde používá uživatel obrazovku s rastrem, na jejímž spodním okraji nachází přídavné měřítko (obr 6.). Toto měřítko odpovídá ose 8e Při zadávání rotující čáry, která nesmí být otăčení. uzavřena, postupuje stejně jako u módu ))Flache((. Také zde se isou k funkce, které se vyvolávají tlačítky (CLR/HOME), dispozici (šipka vlevo), (L) a (C). Je-li vstup ukončen, stiskněte (šipka vlevo). Následuje otázka počítače, jednoduše s kolika facetami (díly polygonu) má být těleso sestrojeno. Priklad:

Chcete-li zkonstruovat pyramidu s pětiúhelníkovým základem, nakreslíte šikmou čáru, které krajní bod se musí dotýkat osy. Odpovězte nyní na otázku ))Anzahl der Facetten?(( iednoduže Uzavřete-li nyní patříčně vstup, ukáže se krátce nato (5). na obrazovce pětiúhelníková pyramida. Dále se počítač zeptá na otáčení. Odpovíte 360 stupňů a stisknete (RETURN). Chceteúhel např. polokužel, zadáte místo 360 stupňů jen 180. Požadovaná li velikost není ještě rozhodující bude důležitá a až oř i stinování. Na tomto mistě ještē není bližší vysvětlení důležité. Nyní je nejlépe, jak navrhuje počítač, zapsat (0).

Nakonec se může ještě zapsat Makro-jméno, pod kterým bude část tělesa uvnitř počítače zpracována. To má tu přednost, že rotační teleso se může stále znovu vyvolat a natáhnout do počítače.

několik sekund se objeví na obrazovce rotační těleso, ve Za prostoru (obr. 7) a může se stejně jako jednotlivé plochy 3-D analogicky opracovávat. S (+) zdvojit, s (L) smazat a 8 (0)celé těleso roršiřovat nebo smrštovat. Funkce (\*) zde sice ale místo ní je v tomto módu jiná zvláštnost. Zmáčkneodpadne, (F1), může se spojit více typů přeformátování 1 i – se tělesa. Tato funkce je vyznačena tmavěmodrým rámem. Provádí-li se nyní otáčení, posunuti a roztažení, zústává poloha objektu nezmēnēna. přepočítává počítač nové souřadnice, uvnitř avšak nekresli znovu na obrazovku. Stisknete-li znovu těleso (F1), stane se přeformátování viditelné a rám dostane opět BVOU světlemodrou barvu. Počítá-li počítač, zmizí dvojitý okraj okolo symbolu, který se poté objeví pro další zadání. Je-li těleso umístěno do žádané pozice a polohy, opustíte módus R (šipka vlevo) nebo navolením nabídky ))Rotation(( v hlavičce. Tím končí zadání rotačních těles.

- 6 -

## 3. )) Form(( - Tvar)

Tato nabídka vám otevírá možnost provádět překládání tělesa nacházejícího se na obrazovce (tedy nejen právě osvětleného). To se děje analogicky symboly a tlačítky (1) až (9) a (0). Také zde se mohou přetvarování spojovat s (F1), což sebou přináší u komplexních těles podstatné zvýšení rychlosti.

### 4. ))Makro((

Jednou vytvořený geometrický obrazec, smí být který sestaven z libovolného množství plošných jednotek v rámci 421 možnóch ploch, může být pojmenován. Takový obrazec se nazóvá Zadáním jména se může Makro libovolně často zobrazit ))Makro((. Tím si může uživatel vytvořit Makro-knihovnu z obrazovce. na při konstrukci vícekrát bude obrazcú nebo těles, které používat. Specializuje-li se například na bytovou architekturu, je užitečné si židli navrhnout jen jednou a potom ji mít stále k dispozici. Uživatelem jednou definovaná knihovna zůstává v systému a je k dispozici pro bezproblémové opětné vyvolání. Enormě univerzální Makro-operace, které jsou v tomto programu k dispozici, mohou být postaveny na roveň profesionálních CAD programů. Jsou všechny řízeny z jednoho menu, které se objeví navolenim nabidky ))Makro((:

A. - Makro laden (Makro natáhnout do počítače): Makra, dříve vytvořená a nahraná na disketu, se nechají pomocí tohoto příkazu po zadání jména souboru zavést do současného obrazu. Existuje-li v paměti Makro stejného jména, vyzve vás počítač k zapsání nového jména.

B. - Makro speichern (Makro uložit na disketu): Po vyvolání tohoto bodu nabídky můžete Makra, která jste vytvořili a která jsou v paměti počítače, nahrát na disketu, abyste je mohli příště znovu natáhnout a použít. Pro nahrání je třeba zadat jméno Makra a souboru.

C. - Disketten kommando senden (Poslání příkazu pro disk): Zde může uživatel provádět operace s disketou. Chce-li například smazat Makro ))židle(( na disketě, musí zadat ))S:MA.ZIDLE(( a (RETURN). Pro pochopení je zde třeba poznamenat, že Makra jsou na disketě označena ))MA.(( před jménem, které se však ani při natažení ani při nahrávání nezadává. D. - Makros auf Diskette (Přehled Maker na disketě): Stisknutím tlačítka (D) vypíše počítač jména všech maker, která se nalézají na disketě.

E. - Makros im Speicher (Přehled Maker v paměti): Jména všech Maker, nalézajících se v paměti, jsou vypsána na obrazovce, za předpokladu, že existují.

F. - Makro erstellen (Vytvoření Makra): Pracujete-li právě na objektu a dospějete k rozhodnutí, že potřebujete Makro, které ještě není sestrojeno, zvolíte tento bod. Po zápisu jména se obrazovka vymaže pro vytvoření Makra, bez toho, že by dosavadní výtvor byl ztracen. Příkaz ))Makro(( je invertován a uživatel může společně vytvořit žádaný objekt pomocí funkcí ))Flache((, ))Rotation((, ))Form((, ))Zeichen((, ))Makro-laden(( a ))Makro einfugen((.

G. - Makro einfugen (Zavedení Makra): Jste-li v módu ))Makro erstellen((, můžete právě vytvořené Makro opět integrovat do vašeho společného tělesa, jakmile na otázku ))Makro-Name?(( zadáte jméno nového Makra. Zatímco se objeví dosavadní výtvor na obrazovce, bliká nové Makro a může se zavést stejně jako rotační těleso použitím stejných přídavných funkcí jako (+), (L), (F1) a (šipka vlevo).

Můžete však také vyvolat a znovu používat Makra, která existují v paměti, zadáním jejich jména. Zde však musí být pro duplikát zadáno nové jméno, aby Makra nadále byla rozlišitelná.

H. - Alles Erstellte als Makro (Všechny výtvory jako Makro): Chcete-li v budoucnu zacházet se společnými obrazy nacházejícími se v paměti jako s Makrem, musíte zvolit tento bod a zadat pro toto Makro jméno. Nato bude celý obsah paměti neodvolatelně přeměněn na Makro.

Také nabídku ))Makro(( můžete opět opustit s (šipka vlevo).

# 5. ))Zeichen(( - Rýsování 3-D

Tento bod nabídky umožňuje uživateli kreslit a konstruovat přímo v trojrozměrném pohledu! Také zde ulehčuje bodový rastr přesnou práci (obr. 8). Nyní se objeví ve všech 3 grafických oknech kurzor ve tvaru křížku. Ve čtvrtině obrazovky vpravo nahoře můžete pohybovat kurzorem nahoru a dolů, dáte-li joystick dopředu a zpět. Na druhých dílech obrazovky se pohybuje kurzorem obdobně, avšak jen jednoprostorově. Druhého rozměru dosáhnete, když k tomu zmáčknete spoušť joysticku. Tím můžete také pohybovat nitkovým křížem "v hloubce" dopředu a zpět. Jinak se v módu ))Zechnen(( postupuje analogicky jako v módu ))Flache((. Hlavní rozdíl je v tom, že zde plochy nemusejí být integrovány do objektu v trojrozměrném pohledu, neboť jsou automaticky na správném místě. Pro vás jediný důležitý rozdíl je v tom, že koncový bod se fixuje pomocí (šipka nahoru), protože spoušť joysticku již má jinou funkci. K dispozici jsou následující příkazy:

| (CLR) -         | maže právě teď zpracovávané plochy a          |
|-----------------|-----------------------------------------------|
|                 | nastavuje opět výchozí pozici                 |
| (L) -           | maže posledně fixovaný bod s k němu patřící   |
|                 | čarou                                         |
| (+) -           | fixuje nakonec celou plochu a umožňuje vstup  |
|                 | další plochy v trojrozměrném pohledu          |
| (C) -           | slouží k zavedení pomocného čárkovaného kruhu |
| (šipka vlevo)-  | fixuje plochu, která má víc než dva rohové    |
|                 | body a opouští ))Zeichnen(( módus             |
| (šipka nahoru)- | fixuje rohový bod na momentální pozici        |
|                 | kurzoru                                       |
| (F) –           | vede ke skoku z módu ))Zeichnen(( do módu     |
|                 | ))Flache((. Plocha je nyní rozpuštěna z 3-D   |
|                 | pohledu a bliká, aby mohla být nově umístěna  |
|                 | a zavedena.                                   |

Tato funkce se využívá ponejvíc tehdy, chcete-li vložit plochy, jejichž poloha nebo tvar jsou velmi komplikované. Tlačítko (šipka vlevo) vede ke skoku do hlavního menu vstupu.

### 6. ))Loschen(( - Korektury

Jednou z nejdůležitějších vlastností u CAD-programů je jejich schopnost korigovat chybné vstupy a nově měnit jednotlivé části objektu a jejich polohu. Nebot dříve či později chce každý uzivatel dodatečně ještě něco vylepšit nebo pozměnit, což bohužel zůstává pro mnohé programy pouze přáním, takže náročné konstrukce se musí znovu zadávat. Jiné je to u GIGA-CADu: uživateli je nabídnut obsáhlý katalog všech možných manipulací.

K tomu je, třeba pouze zvolit bod nabídky ))Loschen(( v hlavičce a dostanete přehlednou nabídku pro výběr základních popmínek. A. - Flachen durchblattern - Prohledávání ploch: Zapne se opět grafická obrazovka se třemi projekcemi a jedna z ploch začne Pomocí tlačítek (+) a (-) můžete cyklicky listovat blikat. dopředu a dozadu. to znamená, že po poslední ploše se opět zobrazí první. Stisknete-li nyní např. (+), začne blikat další plocha v odpoviđajicim pořadí. "Přiští" plocha je tedy stàle plocha. která byla zkonstruována рo stávající ploše. Nalistujete-li konečně žádanou plochu, která je určena ke změně, můžete vyvolat pomocí tlačítek nasledující funkce:

| (L)            | <ul> <li>maže blikající plochu v paměti a ukazuje</li> </ul>           |
|----------------|------------------------------------------------------------------------|
|                | výtvor nově bez smazené plochy. Nyní bliká                             |
|                | další plocha k dalšímu zpracování                                      |
| (V)            | -mění předpis pro spojení plochy. Pro to jsou                          |
|                | přípustná pouze čísla (0) až (2); podrobnosti                          |
|                | budou popsány dále                                                     |
| (šipka vlevo)  | -opouští módus ))Loschen((                                             |
| (šipka nahoru) | -vede ke skoku do módu ))Flache((, także<br>múżete plochu nově umístit |

Také zde můžete tlačítkem (F1) příkazy spojovat, takže se podstatně zkrátí potřebný čas. Nevýhodou však je, že potom zůstanou smazané plochy dále na obrazovce. Při listování se tyto plochy přirozeně přeskočí, nebot uvnitř již neexistují. Stisknete-li ještě jednou (F1), ukáže se výtvor na obrazovce bez vymazaných ploch.

B. - Makros durchblattern - Prohledávání maker: K vyloučení ))Makra(( potřebujete tento bod nabídky. Makra můžete také zde prohledávat s (+) a (-), stejně jako v popsané rutině pro plochy. Tlačítko (F1) zde nemá žádný význam. Všechny ostatní funkce jsou stejné jako v bodě ))Flachen durchblattern((.

C. - Bekanntes Makro loschen - Výmaz určeného makra: Chcete-li vymazat makro, jehož jméno znáte, vyvolejte tuto funkcí a zadejte jméno makra. Nato začne makro blikat a můžete ho, pokud jste si jistí, vymazat pomocí (L). Je-li vedle sebe pouze několik maker, máte možnost vybrat správný objekt s (+) a (-). K dalšímu zpracování máte k dispozici stejné příkazy jako v posledním bodu menu.

D. - Alles loschen - Výmaz všeho: Potvrdí-li uživatel po vyvolání tohoto bodu otázku ))Sind sie sicher?(( s (J), bude celý obsah paměti neodvolatelně vymazán. Neexistuje již možnost starý objekt zrekonstruovat, ledaže se právě nahrál na disketu. Obrazovka se vymaže pro nový vstup.

E. - Verbindungsvorschrift - Předpis pro spojování: Aktuální předpis je zakódován do všech ploch, které jsou zkonstruovány. Abyste změnili stávající předpis, zvolíte tento bod nabídky a přiřadíte k této velikostí novou hodnotu (0 až 2). Předpis, který je zadán pro rotační tělesa, má na tuto hodnotu stejně malý vliv jako změna předpisu při prohledávání maker a ploch. Chcete-li například v budoucnu konstruovat všechny jednotlivě vytvořené plochy s předpisem pro spojování (2), tak stisknete v tomto menu tlačítko (E) a poté zapište (2). Potom převezmou od systému včechny další jednotlivě vytvořené plochy předpis pro spojování (2).

Tlačítkem (šipka vlevo) se uživatel dostane opět do hlavního menu grafiky.

#### 7. ))Exit(( - Východ

S funkci ))Exit(( se dostanete do menu, pomocí kterého nejprve můžete dále těleso opracovávat. K tomu však musite systémovou disketu a tlačítkem počítači toto potvrdit. vložit se ještě můžete vrátit zpět do menu před dalším Samozte ime natažením programu z diskety pomocí tlačítka (šipka vlevo). se v disketové jednotce místo systémové diskety jiná Nalézá-li disku, přeruší se práce nebo je hlášena chyba disketa. disketové jednotky a na obrazovce se objeví vstupní menu.

## <u>čtvrtý rozměr – výroba filmů</u>

Právě jste se seznámili s částí, která slouží výlučně ke mnohé funkce Nyni budeme používat těles. generování zpracovatelské jednotky. Vedle možnosti představovat vytvořené obrazy ve více velikostech, máme jako přídavek možnost vytvořit jeden režim zvaný Filmy. Tím postoupíme do tajemstvím ještě opředeného čtvrtého prostoru a máme tu opět celou řadu možnosti a tak docilit přetvářet tělesa v závislosti na čase. nedostižného plastického efektu. Tímto způsobem máte poprvé možnost vykouzlit na obrazovce jako kouzelmou rukou pohyblivou Hidden-Line grafiku, bez toho, že byste obětovali byt i tzv. minutu času, máte-li jednou obraz vytvořen. Také v této části se "GIGA-CAD" vlastnosti ne jpodstatně jší vám objasní prostřednictvím množství systémových příkazů. Právě tak jako u vstupní jednotky je i zde dosaženo optimálního uživatelského pohodlí. Tato část programu je uživateli k dispozici ihned po natažení.

Existuje jeden rozdíl oproti vstupnímu systému: objekty nejsou zobrazeny ve všech třech projekcích (obr. 9). Nyni je vidět jen konstrukce pohledu (obr. 10). Obrazovka již není rozdělena na čtyři grafická okna, ale objekt je zobrazen dvakrát tak velký a síce tak, že je pro zobrazení k dispozici celá obrazovka. Vyvolání určitého příkazu se děje stejným zpúsobem hlavíčky, která však obsahuje jiné pomocí příkazy. Vidime funkce ))Erstellen((, ))Form((, ))Disk((, ))Zoom((, ))Darstellen((, ))Zusatze(( a ))Modi((.

### 1. ))Erstellen((

Touto funkcí se dostanete do vstupní jednotky. Tato se natáhne do počítače z diskety.

#### 2. ))Form((

Tato funkce odpovídá přesně každé podrobnosti stejnojmenné funkce ve vstupní jednotce. Zde se ale objeví grafická okna se symboly teprve po vyvolání tohoto bodu nabídky (obr. 11).

### 3. ))Disk((

Po této volbě se objeví další nabídka, která dovoluje uživateli provádět diskové operace. Na výběr jsou tyto možnosti:

A. Objekt laden: Tímto bodem je možné nahrát do počítače na disketě uložená tělesa. K tomu je třeba zapsat jen jméno souboru (přirozeně bez )OB.(). Dejte pozor na to, že přepíšete objekt, který se momentálně nachází v paměti a tím již nebude k dispozici. Proto byste si měli tento objekt nejprve uložit na disketu.

B. Objekt speichern: Tato funkce ukládá celou konstrukci, která se nalézá v systému, spolu se všemi makry na disketu.

C. Diskettenkommando senden: Také v tomto bodě není žádný rozdíl oproti stejnojmennému příkazu v Makro menu.

D.Directory anzeigen : Stlačte klávesu (D), abyste vypsali directory na obrazovku. Stisknutím kteréhokoliv tlačítka se dostanete zpět do diskového menu.

E. Grafik laden: Grafiku, která je na disketě zapsána s )PL.( před jménem, můžete natáhnout k prohlédnutí, samozřejmě bez )PL.(. Dostanete se do zvláštního módu, který se vyznačuje svetlešedým rámem. Následujícím klávesám je přiřazen význam:

| (1)           | - přepíná na obrazovku 1.                                     |
|---------------|---------------------------------------------------------------|
| (2)           | - zapíná obrazovku 2, na které se nachází                     |
|               | natažená grafika.                                             |
| (M)           | - přepíná mezi zobrazením Multicolor a vysoce                 |
|               | rozlišitelnou grafikou.                                       |
| (F1), (F7)    | <ul> <li>mění barvu tužky případně pozadí, přičemž</li> </ul> |
|               | průběh je cyklický                                            |
| (F2), (F8)    | – zapíná znovu původní barvy tělesa a pozadí                  |
| (F3), (F5)    |                                                               |
| (F4), (F6)    | - slouží ke změně druhé a třetí Multicolor                    |
|               | barvy. Přitom listují shiftované klávesy zpět                 |
| (R)           | - orámovává grafiku tenkým rámem.                             |
| (S)           | - umožňuje grafiku uložit. Zde se zapíše                      |
|               | jméno souboru.                                                |
| (šipka vlevo) | - vede ke zpětnému skoku z tohoto módu,                       |
| -             | přičemž rám změní barvu na světle modrou.                     |

F. Grafik speichern: Po vyvolání tohoto bodu nabídky se může grafika uložit. K tomu se musí zadat číslo grafické obrazovky a jméno souboru.

#### 4. ))Zoom((

Jelikož není rozlišení C 64 dostatečné, je často třeba, aby uživatel si mohl prohlédnout detaily zblízka. Toto přání mu splní následující příkazy:

A. Zoomen des Objekts: Tato funkce umožňuje vybrat a zvětšit libovolný výřez grafiky. Přitom se postupuje následovně:

Najedte kurzorem na levý horní roh výřezu, který chcete zhotovit a upevněte ho spouští. Pohybujete-li kurzorem nyní na jiné místo, táhne za sebou blikající rám. Tímto uživatel definuje okno do grafiky, které potom bude zvětšeno. Dejte pozor na to, že rám se nedá deformovat. Obsah postranních čar zůstává stále stejný. Vede-li se kurzor kousek dolů, pohybuje se automaticky trochu doprava a naopak. Tím se jistí, aby objekty neztratily svůj tvar a nerozpadly se.

Abychom ukončili zadání výřezu, pohybujeme kurzorem na pravý dolní rohový bod výřezu a opět stiskneme spoušt. Definovali-li jsme tímto způsobem výřez, skončí blikání rámu. Po krátké době čekání se nyní objeví zvětšený výřez na obrazovce. "Zoom" se nechá libovolně opakovat.

Jestliže jste zafixovali první rohový bod výřezu a chtěli byste ho poté umístit jinam, stiskněte pouze (L). Klávesou (šipka vlevo) můžete módus "Zoom" opustit.

B. Originalgrosse: Přehnali-li jste to se zvětšením, můžete pomocí této nabídky opět nastavit původní velikost.

C. Optimaler Ausschnitt: Objekt se zobrazí automaticky na obrazovce optimálně, takže zaplní celou obrazovku. Toto optimum zpočítá počítač a označí obraz rámem (obr. 12). Krátce poté se objeví na obrazovce vypočítaná nová grafika (obr. 13). Také nyní můžete změnu provést se "Zoom" anebo se vrátit do originální velikosti, jak je popsáno pod body A. a B.

D. Betrachten der Grafik: Pomocí této funkce se může prohlížet grafika buď na první nebo také na druhé obrazovce. Tam se nacházíme opět v dříve popsaném módu "Grafik laden".

E. Zentrieren: Tento příkaz posune objekt tak, že se nachází přesně uprostřed obrazovky. Přitom objekt dostane originální velikost a zvětšené výřezy zmízí. Doporučuje se před tvorbou filmu objekt centrovat, nebot jinak hrozí nebezpečí, že se z obrazovky vytočí a není tudíž již viditelný.

Klávesou (šipka vlevo) se vrátíme do hlavního menu.

#### 5. ))Darstellen((

Toto menu slouží k propočtu grafiky, přičemž hlavička zůstává vymazána. To våm dává možnost vytvořit grafiku odpovidajici vaši potřebě a očekávání. Zapnete-li během této nabídky Hidden-Line-Modus, natáhne se další rutina vyvinutá pro GIGA-CAD z diskety. To probíhá obvyklým způsobem. Během toho se zabarví rám světle šedě. Neznepokojujte se přitom, když se rozběhne disketová jednotka při přepočítávání – Hidden-Line Grafiky, neboť si počítač zaznamenává některá systémová data na disketu. Z tohoto důvodu musíte nechat disketu v jednotce.

Pouze meziuložením aktuálních dat má počítač k dispozici dostatek místa v paměti, aby mohl provést všechny operace optimálně a tak dosáhl co možná největší rychlosti. Všechny počítačem řízené disketové operace jsou jištěny odpovídajícími Pokud se systémová data ztratí, k není chybovými hlášeními. žádnó objekt. Všechny další propočty musí být z dispozici ani tohoto důvodu počítačem přerušeny a program se vrátí k přištímu Je-li grafika tímto způsobem přepočítána, natáhne se opět menu. zpátky zpracovatelská jednotka. Také zde se uživatel nachází opět ve výše popsaném módu, ve kterém může přepínat mezi oběma obrazovkami s (1) a (2), s (M) zapinat a vypinat Multicolor a Funkční tlačítka opět slouží k (S) uložit grafiku. pomocí manipulaci s barvami na obrazovce.

Při zobrazení bez Hidden-Line je to podobné. Pouze se nezapisují žádné hodnoty na disketu a také se nenatahuje žádný další díl programu z diskety.

# 6. ))Zusatze(( - Zvláštní funkce

Co se zdá sotva možné, je realizováno v tomto bodu programu. Hranici grafického rozlišení C 64 je možno přeskočit a vytvářet obrazy s rozlišením 1000\*640 bodů. Také schopnost počítat filmy se 24 obrazy za sekundu je možné. Potřebujete pouze rozhodount se pro tento bod nabídky a již nestojí vaší zázračné grafice (nehledě na čas výpočtu) nic v cestě.

4-fache Auflosung - Ctyřnásobné rozlišení: Zpočítají se A. obrazy v libovolném zobrazení a přepočítávají se do rozlišení počítače následujícím Toto prbíhá uvnitř 640\*400 bodů. nejprve musí být zadáno jméno grafiky, které odpovídá způsobem: jménu souboru na disketě. Nyní se nesmí disketa během procesu přepočítávání měnit. Nato se přepočítávají obrazy po dvojicích Tyto obsahují, spojeny a zvětšeny, horní polovinu současně. grafiky. Mezi oběma grafikami se přepojuje sem a tam, aby mohl uživatel kontrolovat průběh kreslení a prohlížet ho. Když isou grafiky hotové, uloží je počítač samostatně a opatří je obë před a číslem grafiky za vloženým jménem. označením )HV.( Nakonec nakreslí spodní polovinu a stejně tak ji uloží. Poté se grafika zobrazí ve standardní velikosti a nacházíme se opět v hlavním menu. Chcete-li stínovou grafiku nebo grafiku v Hidden-Line módu, musí počítač nejprve natáhnout odpovídající část se nyní promítne grafika na papír, je uvedeno v programu. Jak návodu k rutině Hardcopy.

B. 10-fache Auflosung -Desetinásobné rozlišení: Tato nabídka probíhá stejně jako předchozí případ. Počítač zde však musí počítat společně pět "pásů" každý po dvou obrazech. Přitom je grafika zobrazena na výšku, tedy otočena o 90 stupňů. Kromě toho má jméno prefix )HZ.(. K tisku se opět použije zavedená rutina Hardcopy.

C. Film erstellen - Výroba filmu: Touto nabídkou se vyrábějí filmy. S tím nejsou spojeny prakticky žádné časové požadavky. Musíte pouze definovat pár parametrů a vše ostatní můžete přenechat počítači. Následovně budou popsány všechny možnosti, které jsou k dispozici.

<u>a. Drehung des Korpers an/aus - Otáčení tělesa:</u> Touto nabídkou zadáte otáčení okolo jedné ze tří os. Přitom musíte zadat, zda se má otáčet okolo osy X, Y nebo Z. Stisknete-li opět (A), bude vaše zadání zase zrušeno.

<u>b. Drehung um den Korper an/aus - Otáčení kolem tělesa:</u> Také okolo tělesa se dá otáčet. Jinými slovy otáčí se zde zdroj světla s tělesem, zatímco za a. je zdroj světla na jednom místě upevněn. První dva body tohoto podmenu se navzájem ruší. To je stisknete-li klávesu (B), vypne se automaticky )otáčení tělesa(. Také zde se musí zadat odpovídající osa.

<u>c. Drehung der Lichtquelle an/aus - Otáčení zdroje světla:</u> Touto nabídkou se může otáčet zdrojem světla okolo osy X, Y nebo Z. Tato funkce nemá žádný rozdíl proti bodům a. a b.. Mohou se s ní provádět denní simulace.

d. Verschieben des Fluchtpunktes - Posouvání pohyblivého bodu: Casto se dají dosáhnout pozoruhodné efekty posouváním pohyblivého bodu. K tomu se musí zadat tři sčítance, které odpovídají posunutí ve směru X, Y a Z. Mnohé objekty působí také plastičtěji, když se mění perspektiva.

e. Verschieben der Schnittebene – Posunuti roviny fezu: Tato funkce vám dovoluje nahlédnout do vnitřku vašeho objektu. Přednost proti řezu v normální grafice je značná. V pohyblivé grafice se může těleso pomalu nařezat. Tím vznikne realistický a plastický výtisk. K tomu musíte jen zadat souřadnice posuvu. V mnoha případech se však také doporučuje proložit objektem pevnou rovinu řezu, která se během filmu neposouvá. <u>f. Kippen der Z-Achse – Překlopení osy Z:</u> S touto funkcí to má zvláštní okolnost. Při otáčení okolo osy Z při a. a b. se doporučuje naklonit osu otáčení trochu dopředu. K tomu má být těleso ponecháno ve vodorovné poloze. Nakloní-li se těleso jednoduše dopředu a nechá se otáčet okolo osy Z, je ho vidět nuceně po čase ze spoda. Vyzkoušejte si to jednoduše alespoň jednou: Překlopte osu touto funkcí o 30 stupňů dopředu a nechte potom propočítat film!

<u>q. Verandern der Grosse - Zmēna velikosti:</u> Velikost je dalšī parametr, který může uživatel měnit. K tomu musí pouze zadat faktor zvětšení.

Jestliže jste provedli všechny h. Berechunun - Propočet: žádoucí manipulace, můžete touto funkcí začít propočet. Na tomto mistě uvádíme, že se libovolně mnoho manipulací đå spojovat. Pouze a. a b. nejsou současně možné. Tento bod menu ještě musí potvrdit tlačitkem (J). Nyní může začít práce 88 počítače. Ale nejprve se ještě zadá jméno filmu. Než stisknete musite vložit disketu, na kterou má být film' nahrán. (RETURN). Dbejte přitom na to, aby na této disketě bylo dost místa. Jediný film potřebuje 192 bloků, film ve dvojitém módu 384 Kromě toho musí být ještě trochu místa vyhrazeno pro bloků. systémová data. Dále se musí pamatovat na to, že disketa musí zůstat v zapnuté diskové jednotce během propočtu. Nejedná-li se ze systémové diskety před o Drát-Model-Film, natahuje se dalëi část programu. Všechny zadáním iména souboru ještě soubory náležející k filmu (24) jsou označeny )FI.( pred a číslem za jménem souboru. Sloupec na pravém okraji obrazovky ukazuje, kolik filmu je hotovo. Při posledním obrázku filmu se zaplní tmavým obdélníkem. Prohlížet 88 đã film později separátní rutinou ))Movie((.

<u>i. Neue Parameter - Nové parametry:</u> Touto funkci se nechají parametry opět smazat, aby se mohly zadat následovně nové podmínky pro film.

Klávesou (šipka vlevo) se můžete vrátit do menu ))Zusatze((.

D. Film erganzen – Doplnění filmu: Pomocí této funkce můžete vytvářet jednotlivé obrázky filmu. Nejprve se zde musí uvést u jména souboru číslo obrázku filmu. Tento bod nabídky neovlivní žádným způsobem parametry pro kompletní film. Takto se dají přidělat k filmu libovolné obrázky. Tak je například možné vytvořit protichůdné pohyby nebo výbuch tělesa ve tvaru pohyblivé grafiky. Kromě toho se tato funkce používá, když se zničí jeden obrázek filmu chybou na disketě.

E. Rahmen zeichen an/aus - Kreslení rámu: Zvolíte-li tento bod nabídky, orámuje počítač všechny grafiky ve speciálních velikostech tenkou čarou před tím, než je uloží na disketu.

Jako obyčejně můžete opustit i toto menu klávesou (šipka vlevo).

### 7. ))Modi(( - Módy

Nyní již vlastně byly popsány podstatné funkce, abyste mohli aktivně tvořit grafiku. Avšak tím ještě nejsou možnosti, které v sobě program skrývá, zdaleka vyčerpány. GIGA-CAD vám nabízí další extra rozšíření možností. Tento bod nabídky nabízí uživateli bohatý katalog možností manipulace při grafickém utváření těles.

Fluchtpunktdarstellung an/aus - Vytvoření pohyblívého bodu: A. Nákresy působí s vytvořením pohyblivého bodu daleko víc prostorově. Tento bod nabídky umožňuje perspektivní zobrazení. Přitom jsou hloubka a vzdálenost objektu simulovány, aby 88 rovnoběžné čáry stýkaly v jednom bodě (Obr.14. 15). iinak Pohyblivý bod je kromě toho ještě volně definovatelný. Je třeba tudíž zadat souřadnice pohyblivého bodu. Nejdůležitější roli přitom hraje souřadnice Y, neboť udává vzdálenost pohyblivého Tady se doporučuje trochu experimentovat. Tak naleznete bodu. nejrychleji, který bod je nejvhodnější pro váš objekt, neboť to závisí od velikosti.

B. Zeichen der Schnittlinien an/aus - Kresleni čar řezu: Režeteli dvě nebo více ploch, vznikají hrany řezu. Tato nabídka umožňuje označit hrany řezu čarami. Program je koncipován tak, že tento faktor hraje roli pouze při )Hidden-Line( grafice, tedy ne při stínování. Rozdíl mezi zapnutím kreslení čar řezu a vyprutím je zobrazen na obr.16 a 17.

C. Hidden-Line-Modus an/aus: Zpracovávaná grafika byla z důvodu rychlosti doposud zobrazována jako tzv.)Drát-model(. Tím byly kresleny na obrazovce také čáry, které by ve skutečnosti nebyly viditelné (byly by překryty jinými plochami). Zapne-li se nyní )Hidden-Line( módus, budou tyto čáry zakryty a z grafiky vymazány. Přitom je však doba výpočtu podstatně delší.

Schattienug-Modus an/aus - Módus stinování: Také vystinovaná D. grafika je s GIGA-CADem možná. Přitom má program 64, případně v Multicolor režimu 192 různých stupňů šedi pomocí různých vzorů rastru. Pritom je těleso stinováno tak, jako by bylo ozářeno sluncem. Počet výpočetních operací je stejný jako při )Hidden-Line( grafice. Avšak zde jinak bilé plochy jsou vyplněny současným vzorem. Zde konečně přichází ke slovu tak často zmiňovaný předpis pro spojování, který je znázorněn na obr.18. První zobrazená sklenka byla konstruována předpisem ))0((. druhá s ))1(( a třetí s ))2((. U kuželu by byl vhodný predpis 1)2((. U budov zvolte ale raději předpis ))0((. Rotační tělesa, jako zobrazená sklenka, jsou často nejlepší s ))1((.

E. Lichtquellen-Koordinaten - Souřadnice zdroje světla: Poloha světelného zdroje, který při stinování těleso osvětluje, je volně definovatelná. Také v tomto případě se mohou zadávat souřadnice jako u pohyblivého bodu.

F. Multicolor-Modus an/aus: Grafiku můžete zobrazit také v Multicolor módu, přičemž počet stupňů stínování stoupne na 192.

G. Doppelmodus Hires und Multi an/aus - Dvojitý mód Hires a Multi: Můžete vytvořit na jedné obrazovce současně dvě grafiky v Multicolor a Hires. Během počítání zůstává Hires zapnuta. Veškeré dvojité módy jsou v grafice se 4- případně 10-násobným rozlišením ignorovány.

H. Hidden-Modus und Schattierung an/aus - Hidde-Line mód u stinování: Tímto bodem nabídky je umožněno tvořit grafiku současně v Hidden-Line a stinovém módu každou na jedné z obou oobrazovek. Přitom je možno přepínat sem a tám mezi oběma obrazovkami (obr.19, 20).

Ι. Schnittebene an/aus - Roviny fezu: Chcete-li vědět "co drží věc uvnitř pohromadě", rozřízněte jednoduše těleso pomocí této funkce. Obecně se dá při filmech posouvat rovina řezu ien když jste předtím navolili tento bod nabídky. Přitom zde tehdy. zadaná hodnota udává počáteční hodnotu posunu. Rovina řezu je stále paralelní k rovině projekce (obrazovka), avšak proměnlivá v hloubce. Chcete-li nyní provést řez na objektu velmi daleko vpředu. musite zadat hodnotu zápornou, pro řez za polovinou objektu hodnotu kladnou. Trikem se nechá jednoduše zjistit hloubka řezné roviny, která má smysl. Jděte do vstupní jednotky do ))Zeichen(( módu. Zde můžete přímo odečíst na bodovém rastru

na obrazovce odstup, přičemž musíte vycházet od středu (kříž). Odstup mezi dvěma body rastru odpovídá 10 jednotkám.

Klávesou (šipka vlevo) můžete vstup zobrazovacího módu uzavřít. Působit budou parametry teprve tehdy, až vyvoláte ))Darstellen((. Perspektivní zobrazení bude aktivováno také u ))Form(( a ))Zoom((. Některé tyto příkazy jsou navzájem propojeny, takže nemohou vzniknout nesmyslné kombinace. Zapneli se např. módus stínování, zapne se současně Hidden-Line Módus.

### Když se obrazy naučily běhat

Nyní jsme poznali všechny příkazy a funkce, které jsou k dispozici pro tvorbu a opracování. Mnohé věci se snad zda ji trochu komplikovanější, než isou. Poznaný vlastně proces vyžaduje samozřejmě trochu cviku, který se však velmi rychle osvoji. Potom naleznete také klíč k neohraničeným možnostem, které program nabízí. Mnohé věci, které se zdají komplikované a se mohou s GIGA-CADem prohlédnout. Na příklad tim těžké. fanoušci chemie mohou prostorově vytvořit modely molekul a nechat je nakonec otáčet jako film. Všichni ti, kteří chtë ji zhotovit technické výkresy, si zde samozřejmě přijdou na své (obr.21. 22. Obzvlášť kutilové mohou predem graficky konstruovat tímto softvarém své projekty (obr.23). Kdo by si chtěl přistavět podkroví, může přezkoušet, zda by se tam ještě stolek, či zda by se tam lépe nehodila komoda. nehodil múže poté ještě svůj výtvor Kdo to chce vědět přesně, rozříznout. Také využití ve škole je dobré. Reklamní grafika se realizuje zcela jednoduše a efektně. Kdo ještě hledá značku pro svůj obchod, neměl by přitom zapomenout na GIGA-CAD.

Tím jsou popsány jen veškeré užitečné oblasti použití. Následovně se nekladou vaší fantazii žádné meze (obr.24. 25). jste se jakékolív části programu zašmodrchali, Pokud v dostanete se obecně pomocí klávesy (šipka vlevo) opět z nouze, byste ztratili data. Mnohokrát se vzdáte čekací aniž doby. obzvláště u komplikovaných těles. Neměli byste se přitom nechat svést k domněnce, že máte počítač vypnout. Dále bychom vás chtěli upozornít, že počet ploch je omezen na 421 a počet rohových bodů na 1322. Jinými slovy počítač při překročení těchto čísel ignoruje všechny další plochy. To se může prakticky vyskytnout jen tehdy, když zadáte u rotačních těles zcela přemrštěné hodnoty při ))Anzahl der Facetten(( (počet dílů polygonu). Je zcela scestné počítat v reálném čase stinované Hidden-Line filmy na počítači в 64 kByte RAM, jako С 64 a 8-bitovým procesorem, jako 6510, který ještě ke všemu má takt 1 MHz. Tak jsme zvolili jediné možné řešení. Zpočítá se za sebou 24 jednotlivých obrázků filmu, které se ihned nahrají na disketu (obr.26). To se děje v dosud popsaném hlavním programu. Předtím. než si můžete film prohlédnout. je nutné provést RESET nebo počítač vypnout a opët zapnout. Potom musite natáhnout ze systémové diskety odpovídající program pomocí ))LOAD"CAD.MOVIE",8((. Kompletní film vyžaduje 48 kByte a z toho důvodu nemůže zůstat během počítání v paměti.

Je~li nyní film zpočítán a kompletně zaznamenán na disketu. nechá se s pomocí této speciální rutiny prohlížet. Ta natáhne celou sekvenci filmu a kopíruje velmi rychle jeden čtvrtinový obraz za druhým do grafiky, čímž vznikne pohyb blízký plynulému. Po spuštění programu se dotáhne část ve strojovém jazyku. Na závěr se na obrazovce objeví menu s několika důležitými základními operacemi.

A. Film laden - Natažení filmu: Tato rutina slouží k natažení filmu. Musíte pouze zadat jméno filmu bez ))FI.(( a čísla za jménem. Pro kontrolu počítač stále ukazuje, který z 24 obrázků filmu právě natahuje.

Einzelnes Bild laden - Natažení jednotlivého obrázku: В. Tato funkce umožňuje užívateli natáhnout libovolný obrázek filmu na kterékoliv místo v paměti. Je přirozeně nezbytné zapsat iméno obrázku včetně čísla. Jinak by nebylo jasné, který obrázek filmu má být do paměti natažen. Kromě toho se počítač ještě na kterou pozici ve filmu (1 až 24) má být obrázek ptá. natažen.

C. Diskettenkommando senden - Příkaz disketové jednotce: Tato funkce je shodná s již popsanou funkcí stejného jména.

D. Directory anzeigen - Obsah diskety: Také tento bod byl již dříve popsán.

Ablauf - Průběh: Cyklický nebo dozadu a dopředu. Uživatel má Ε. ve vztahu k sekvenci filmu dvě možnosti: cyklicky nebo dopředu/ U filmů které ukazují čisté otáčení, dozadu. se doporučuje cyklický průběh. U všech filmů, u kterých (fiktivní) 25. obrázek neodpovídá prvnímu, 88 doporučuje zvolit jinou sekvenci. To je např. u posunu roviny řezu. V mnoha případech jsou obě varianty zcela působivé. V těchto případech se doporučuje obě možnosti otestovat.

F. Modus HiRes/Multicolor: Touto funkcí se dá přepínat mezi zobrazením Hires a Multicolor.

G. Farben andern - Změna barev: Tento bod nabídky umožňuje vybrat si barvy odpovídající vašemu vkusu. Jako tip poznamenáváme, že se v módu Multicolor doporučují barvy 6, 14, 0, 15, 15.

H. Film ansehen - Promitání filmu: V tomto bodě nabídky je jádro celé rutiny. Zde se nechá natažený film prohlížet. Během průběhu vám nabízíme ještě některé možnosti tvorby. Rychlost rotace je řízena joystickem. Pohne-li se s joystickem doleva, zpomalí se promítání filmu. Pohybem doprava se promítání zrychlí. Maximální rychlost je 24 obrázků za sekundu.

#### Výkonná rutina Hardcopy

Nyní vyvstane u majitelů tiskárny otázka, jak mohou vytisknout na papír vypočtenou grafiku. Pro jednoduchou hardcopy má jistě každý svou vhodnou rutinu. avšak jak vytisknout grafiku s rozlišenim 1000\*640 bodů? Tuto paniku odstraní hardcopy rutina ))CAD.HARDCOPY((, natažená do počítače . spuštěná, Konečně máte k dispozici rutinu. která umí vytisknout víc, než jen obsah jediné grafické obrazovky v pouze velikosti na jediné tiskárně. Program je koncipován tak. jedné že podporuje všechny tiskárny. které ma ii následující vlastnosti:

- tiskárna může tisknout svisle pod sebou 8-jehlovou grafiku,

tisk grafiky může být proveden v Bit-Image módu.

Ale ani vlastníci jiných tiskáren nemusí věšet hlavu: Danou grafiku nahraji v tomto formátu na disketu a nechaji si ji vytisknout programem jako ))Hi-Eddi((. Ti, ktefi vlastni MPS 801 nebo MPS 802 musi zadat jiné listingy. Kdo si přeje vyšší rozlišení než 320\*200 bodů, přijde si tu na své. ))GIGA-CAD Hardcopy(( rutina to má. Musite pouze program "napasovat" na svou tískárnu a jíž se mohou zadávat patřičná data. S módem ))dvojitá hustota (doppelte Dichte)(( to má zvláštní použití: hlava tiskne osm řádek v dvojité hustotě, přičemž každý druhý

řádek je vynechán. Nakonec tiskne na papír dosud vynechané řádky, přičemž tisk je posunut dolů o půl bodu. Budeme se tím zabývat v jednotlivých bodech nabídky:

A. Grafik laden - Natažení grafiky: Samozřejmě se může grafika vytisknout také ve standardní velikosti. K tomu ie potřeba grafiku natáhnout. Také zde se nezadává ))PI.(( pred iménem. když se počítač zeptá na jméno souboru. Chcete-li tisknout jiné obrázky, které nebyly zhotoveny pomocí GIGA-CAD, musite na disketě změnit jméno souboru tak, aby mělo předřazeno ))PI.((. To udëláte pomocí příkazu ))Diskettenkommando senden((, bod nabidky ))G((: ))R:PI:NAME=NAME((.

B. Hardcopy einfach - Jednoduchá hardcopy: Grafika, která byla jako poslední natažena do počítače, se tímto bodem nabídky pošle na tiskárnu (obr.27). Nedosáhne-li přitom požadováného výsledku, musíte si nejprve udělat jasno, zda přizpůsobení tiskárny bylo provedeno přesně.

C. Hardcopy vierfach - Ctyřnásobné hardcopy: Grafika je po sobě natažena z diskety a vedle sebe vytištěna (obr.28). Rozumí se samo sebou, že se zadá jméno souboru a umístí se do diskové jednotky odpovídající disketa.

D. Hardcopy 10 fach - Hardcopy 10\*: Tento bod odpovídá v podstatě předešlému. Grafika je však otočena o 90 stupňů a vytištěna v 10 násobné velikosti (pět pásů vedle sebe vždy s paralelně dvěma obrazy (obr.29).

Ε. Einfache Dichte/Doppelte Dichte Jednoduchá/zdvo jená hustota: Prakticky všechny hardcopy rutiny tisknou grafiku v jednoduché hustotě. Avšak u většiny tiskáren nastanou těžkosti pravým okrajem papíru při tisku grafiky ve čtyř- případně 10-8 ti násobném rozlišení. Toto slabé místo se dá obejít tím. Že máme možnost vytisknout grafiku ve dvojnásobné hustotě. Také jednoduchou grafiku můžeme vytisknout ve dvojnásobné hustotë. Pritom je nutno si uvědomit, že to lze provést pouze u některých tiskáren.

F. Druckeranpassung - Přizpůsobení tiskárny: Tento bod nabídky se vyvolá pouze jednou, a sice tehdy, chcete-li přizpůsobit program vaší tiskárně. Sdělená data jsou zapsána na disketu a jsou při natažení programu vždy k dispozici. K přizpůsobení již není co dodat, nebot počítač podporuje zadání detailními otázkami. Jako sekvence se zadávají, vždy ASCII kódy řidících znaků. Nejprve se počítači musí sdělit počet řidících znaků. Chcete-li poslat na tiskárnu např. )ESC E(, musíte postupovat následovně:

Počet znaků je dva, řídící znaky mají hodnotu ASCII )27( a Rozumí se samo sebou, že přitom používáte manuál k vaší )69(. Tím, že máte možnost zadat sekundární adresu, bod tiskårnë. být příkaz vyslán, funguje program také s některými kterou má tiskárnami. V normálním případě se zde má zadat "exotickými" Není-li výsledek kanál. pro lineární adresa sekundární se prepnout interfejs pomoci Dip-prepinače uspokojivý pokuste U tiskáren Epson в interfejsem Data-Backer nebo průchod. na sekundární adresa (1). Gorlitz Wiesemann se musi zadat interfejs požaduje místo toho sekundární adresu (4). Používáteřádků na n/144Inch. nastavte odstup Tomu Star SG-10, l i odpovídá sekvence: 27, 51, 1 případně u tiskáren Epson 27, 51. 1.5

G. Diskettenkommando senden - Příkaz diskety: Tento bod nepotřebuje další vysvětlení.

H. Directory anzeigen - Výpis directory: Odpovídá directory - rutině.

Druckerkommando senden - Příkaz tiskárny: Další zvláštností, Ι. možnost posilat flexibilitu. je zaručuje vysokou která Tím můžeme například posadit sekvence. libovolné tiskové tabelátor více do prava, abychom vystředili grafiku. Zápis sekvence probíhá obvyklým způsobem.

J. Druckerparameter prufen - Zkouška parametrů tisku: Touto funkcí se zobrazí aktuální přizpůsobování tiskárně.

Hardcopy - rutina byla programována zvlášť, aby umožnila také tisk jiné grafiky bez toho, že by se musel natáhnout do paměti hlavní program GIGA-CAD.

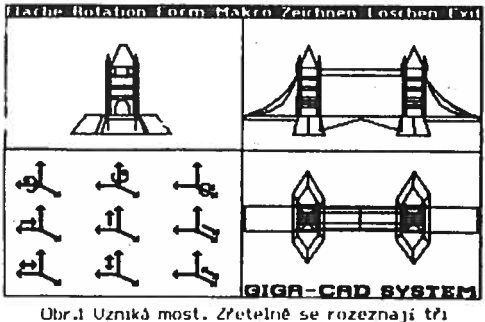

Obr.1 Uzniká most. Zřetelně se rozeznají tři možné roviny projekce, které jsou viditelné během konstrukce.

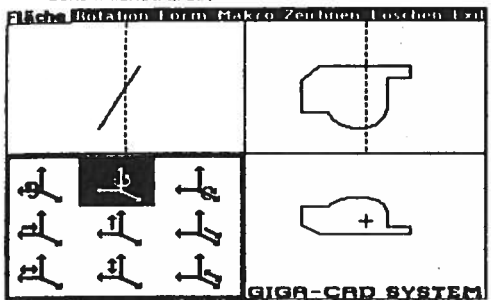

Obr.3 Uytvořená plocha (obr.2) se riechá lechce zobrazit do pohledů 3D.

Eliche Botation Form Makro Zeichnen Löschen Lyit

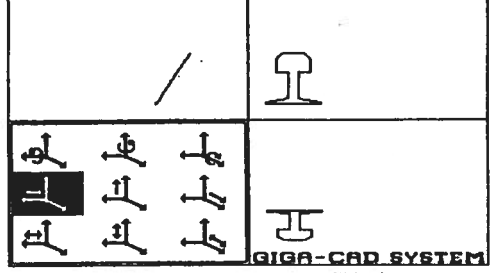

Ubr.5 Pro porozumění funkci "Flachen verbinden" (spojení ploch) jsou zde uvedený tři projekce jedné plochý.

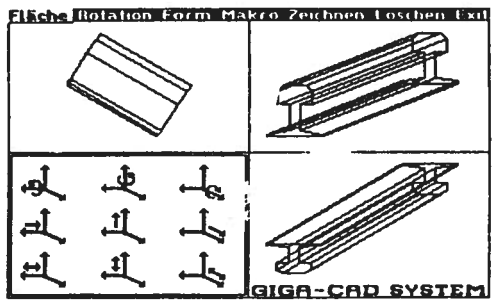

Obr.5a Zdvojíte li plochy s (+), přesunete a stisknete (+), vznikne hotové tělejo.

| E   | is | h | J | R | n i | a | 110 | 'n | 1  | <sup>o</sup> | 7  | m  | . 1 | ÷p | ų, | r,  | ð, | 7  | ΡŲ | ų,       | () | P ( | ÷. | ¢, | Ģ  | 1,i | e  | τį. | Ŧ, | сhī |
|-----|----|---|---|---|-----|---|-----|----|----|--------------|----|----|-----|----|----|-----|----|----|----|----------|----|-----|----|----|----|-----|----|-----|----|-----|
|     |    | • |   |   | •   |   | ÷   |    | ÷  | ÷            |    |    |     |    |    |     |    |    |    | ÷        |    |     |    | ÷  |    |     |    | ÷   | ÷  |     |
| •   | •  |   |   | • | •   |   |     | •  | •  | ٠            | •  |    | ٠   | •  | ٠  | •   | ٠  | ٠  | ٠  | ٠        | •  |     | •  | •  | •  | •   |    |     | •  |     |
| ۰ I | ٠  | ÷ | • | ٠ | ·   | ٠ | ٠   | ·  | ٠  | ٠            | ٠  | ٠  | ٠   | ٠  | ٠  | •   | ٠  | ٠  | 1  | ٠        | ٠  | ٠   | ٠  | ٠  | ٠  | ·   | ٠  | •   | ٠  |     |
| ŀ   | •  | • | ٠ | • | •   | • | •   | •  | •  | ٠            | •  | •  | •   | •  | •  | ٠   | •  | •  | •  | ٠        | •  | •   | •  | ·  | ٠  | •   | ٠  | •   | •  |     |
|     | 1  | 1 | 1 | 1 | :   | 1 | :   | :  | Γ  |              |    |    |     |    |    |     |    |    |    |          | ٦  | :   | 1  | :  | :  | :   | :  | •   | :  | 1   |
| 11  | :  | : |   | : | 2   | : | ÷   | :  | .) | :            |    | :  | :   | :  |    |     |    | ÷  |    | <u> </u> | J. |     |    | :  | :  |     | :  |     | :  |     |
|     |    |   | • |   | •   |   |     | •  |    | ŀ            | •  | •  |     | -  |    |     | •  | L  | •  |          |    |     |    | •  | •  |     | •  |     |    |     |
| I • | •  | • | ٠ | • | ٠   | ٠ | ٠   | ٠  | ٠  | L            | 1  | •- | ٠   | ٠  | +  | 2   | ×. | Ł  | ٠  | ٠        | ٠  | ٠   | ٠  | ٠  | ٠  | ٠   | ٠  | ٠   | ٠  |     |
| I۰  | ٠  | ٠ | ٠ | • | ٠   | ٠ | •   | •  | •  | ÷            | •  | •  | ٠   | •  | •  | ٠   | •1 | 4  | •  | •        | •  | ٠   | ٠  | ٠  | •  | ٠   | ٠  | ٠   | ٠  | •   |
| Ŀ   | •  | ٠ | • | • | •   | • | 10  | •  | ٠  | η            | Ľ. | •  | •   | :  | •  | •   | •  | S. | •  | •        | ٠  | •   | •  | ٠  | •  | •   | •  | •   | •  | •   |
| 1:  | :  | 1 | 1 | : | :   | : | :   | 1  | 1  | 1            | ۲. | Ŀ  | 1   | T  | 2  | 2   | :  | Ł  | :  | :        | 1  | 1   | :  | :  | :  | :   | 2  | :   | :  | 1   |
| 11  |    |   | ÷ |   |     |   |     | ÷  |    | 2            | Ł  |    |     |    |    |     |    | Ι. |    |          |    | ÷   |    |    |    |     |    |     | ÷  |     |
| ŧ٠  | •  | • | • |   | •   | ٠ | ٠   | •  | •  | • `          | 2  | 5  |     | •  | •  | ••  | Ç  | •  | •  | •        | •  | •   |    | •  | ٠  | •   | •  | •   | •  |     |
| ŀ   | ٠  | • | ٠ | ٠ | ٠   | ٠ | ٠   | ٠  | •  | ٠            | ٠  | -  | •   |    | •  | ٠.  | ٠  | ٠  | ٠  | ٠        | ٠  | •   | •  | ٠  | ٠  | ٠   | ٠  | ٠   | ٠  | · 1 |
| · 1 | ٠  | • | ٠ | ٠ | •   | ٠ | •   | •  | •  | •            | •  | ٠  | ٠.  | ۰. | ٠  | •   | •  | •  |    | •        | •  | •   | •  | ٠  | •  | ٠   | ٠  | ٠   | ٠  | ·   |
|     |    |   |   |   |     |   |     |    |    |              |    |    | -   | _  |    | - 1 | 1  | 1  | 9  | - 6      |    | B   | D  |    | 85 | 21  | 51 | T)  | ЕĮ | 2   |

Obr.2 Pomocný kruh usnadňuje vytvoření plochy.

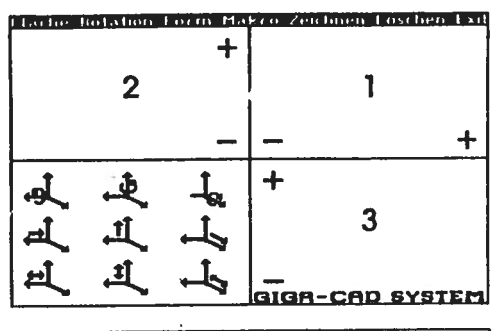

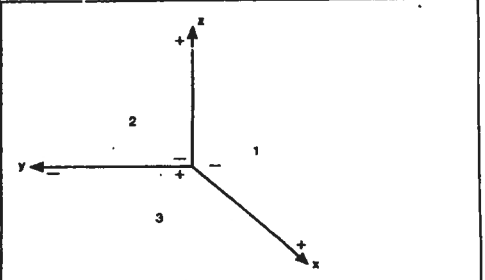

Obr.4 Geometrické znázornění tří projektových rovin.

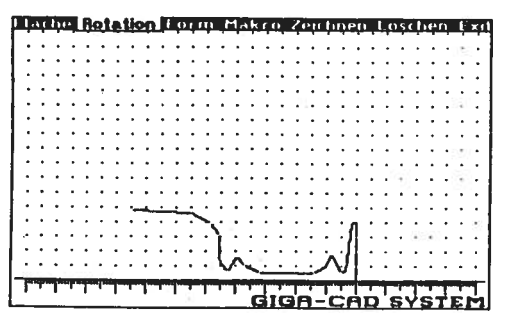

Obr.6 Rotaci okrajové čáry na ploše vznikne sklenka která je na obrázku 7.

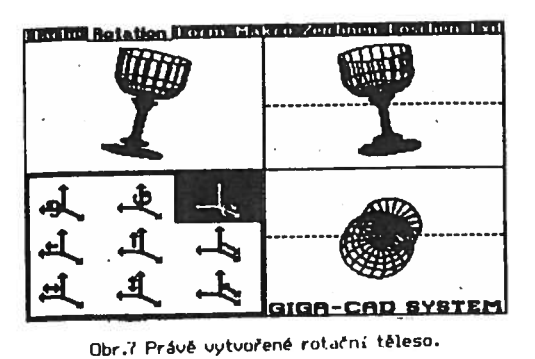

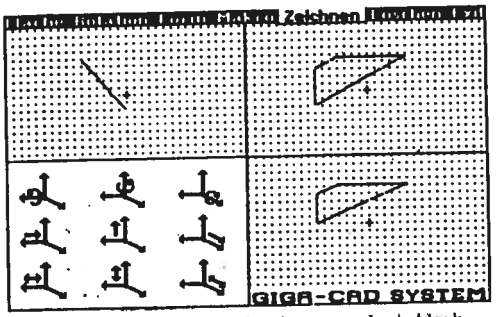

Obr.8 Synchronizovaný nákres ve všech třěch projekřních rovinách.

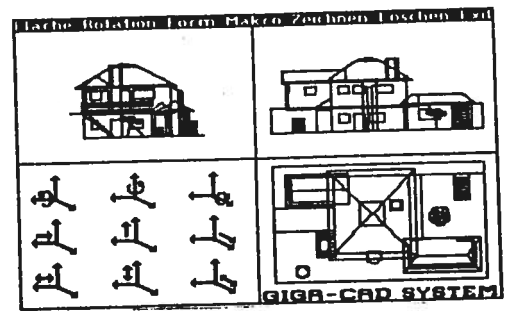

(Nor.9 Dôm pro konstrukci ve ustupni jednotce.

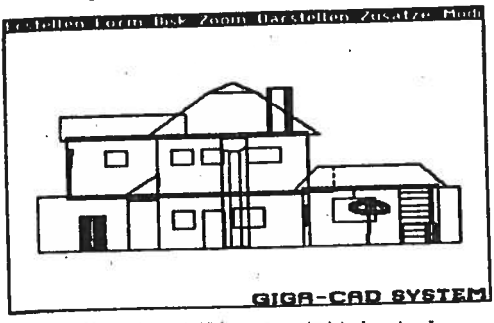

Obr.10 Pro další zpracování byl vytvořen pohled na celé obrazovce.

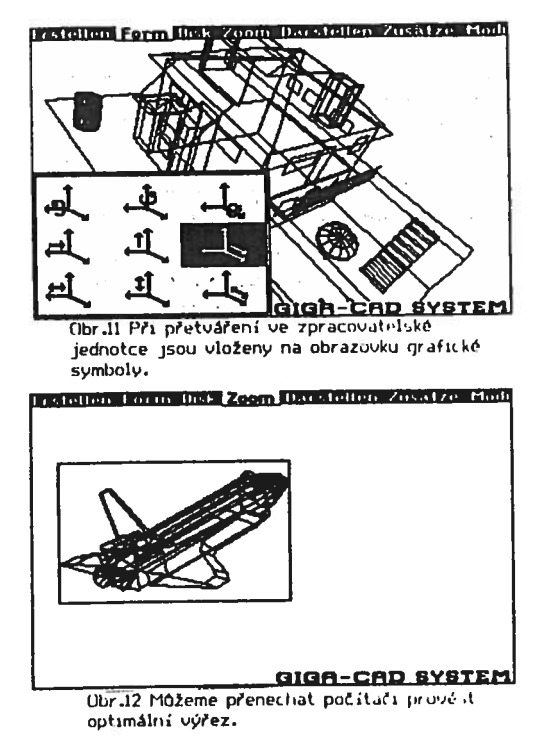

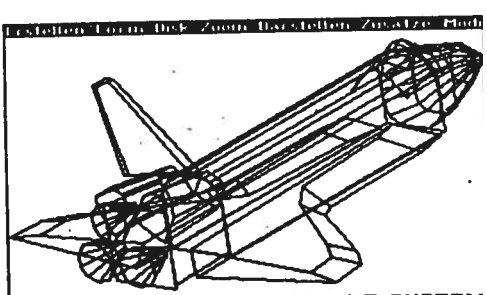

GIGA-CAD SYSTEM Obr.13 Počítačem zpočítaný výřez pokryje relou obrazovku.

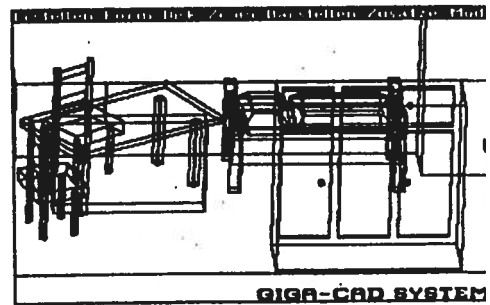

Obr44 Bez je těžké rozeznat prostorovou polohu objektu.

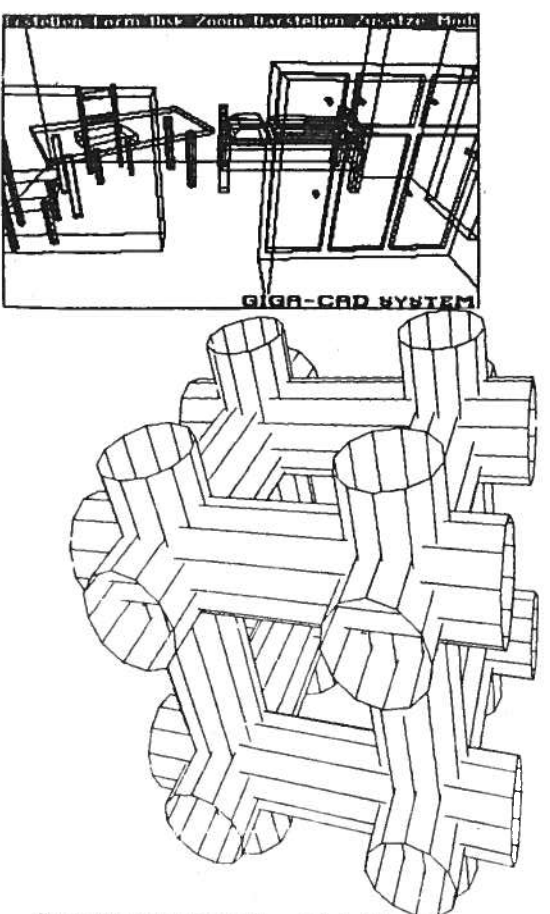

Obr.16 Aby byl jasný příkaz 225chnittliniest, ukazuje tento obrázek gratiku bez čar řezu.

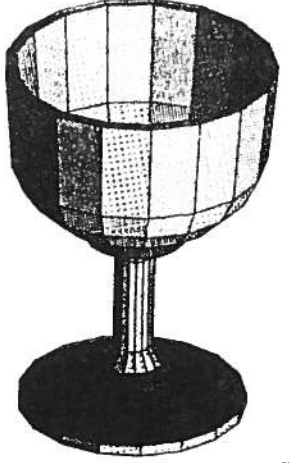

Obr.18 Zde môžete udčt rozdíl mezi přdpisy spojování Øjl a 2.

Obr.15 Teprve při zapnutém se dá rozeznat uspořádání prostorových objektů.

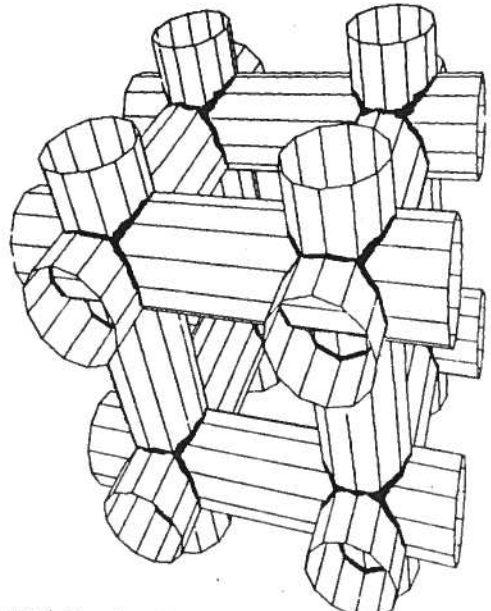

Ubr.17 Stejná grafika, tentokrát ušak s čarami řezu.

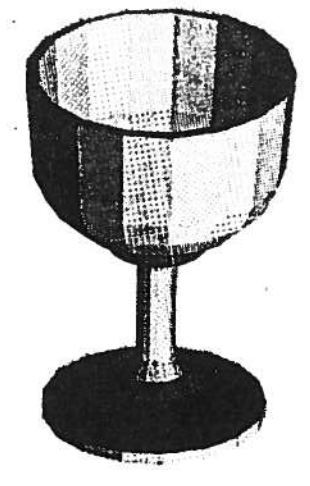

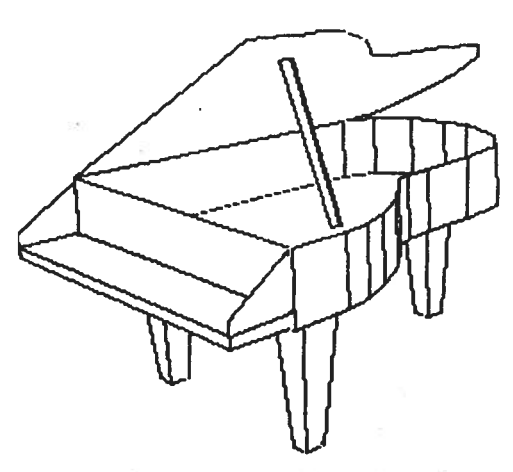

Obr.19 Křidlo v zobrazení Whidden Linecc.

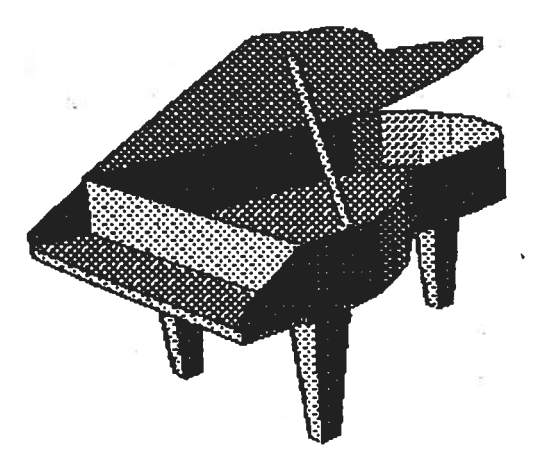

Obr.20 Křídlo (obr.18) je současně na druhé obrazovce vystínováno.

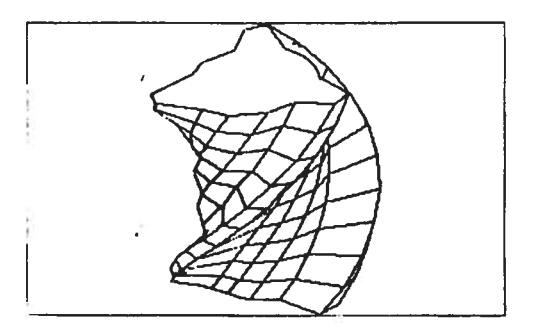

Obr.22 Srouby se mohou realizovat velmi Tehde pomori funkce SSFTachen verbindenKG.

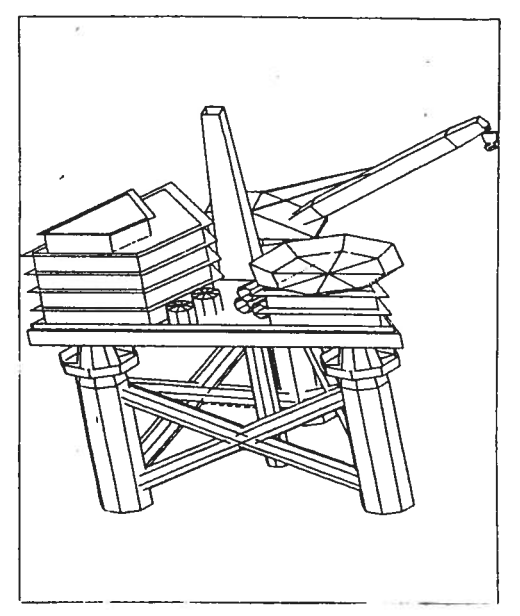

Obr.21 Také komplikované objekty jako vrtný ostrov se dají vytvořit s GIGA-CAD.

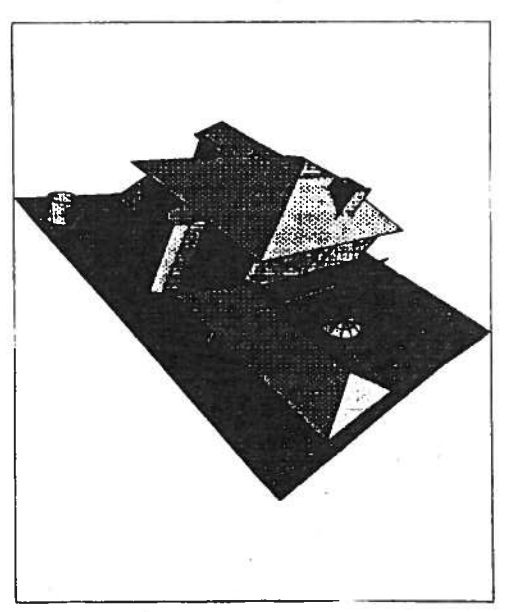

Obr.23 Stinová grafika s rozlišením 1000x640 bodů.

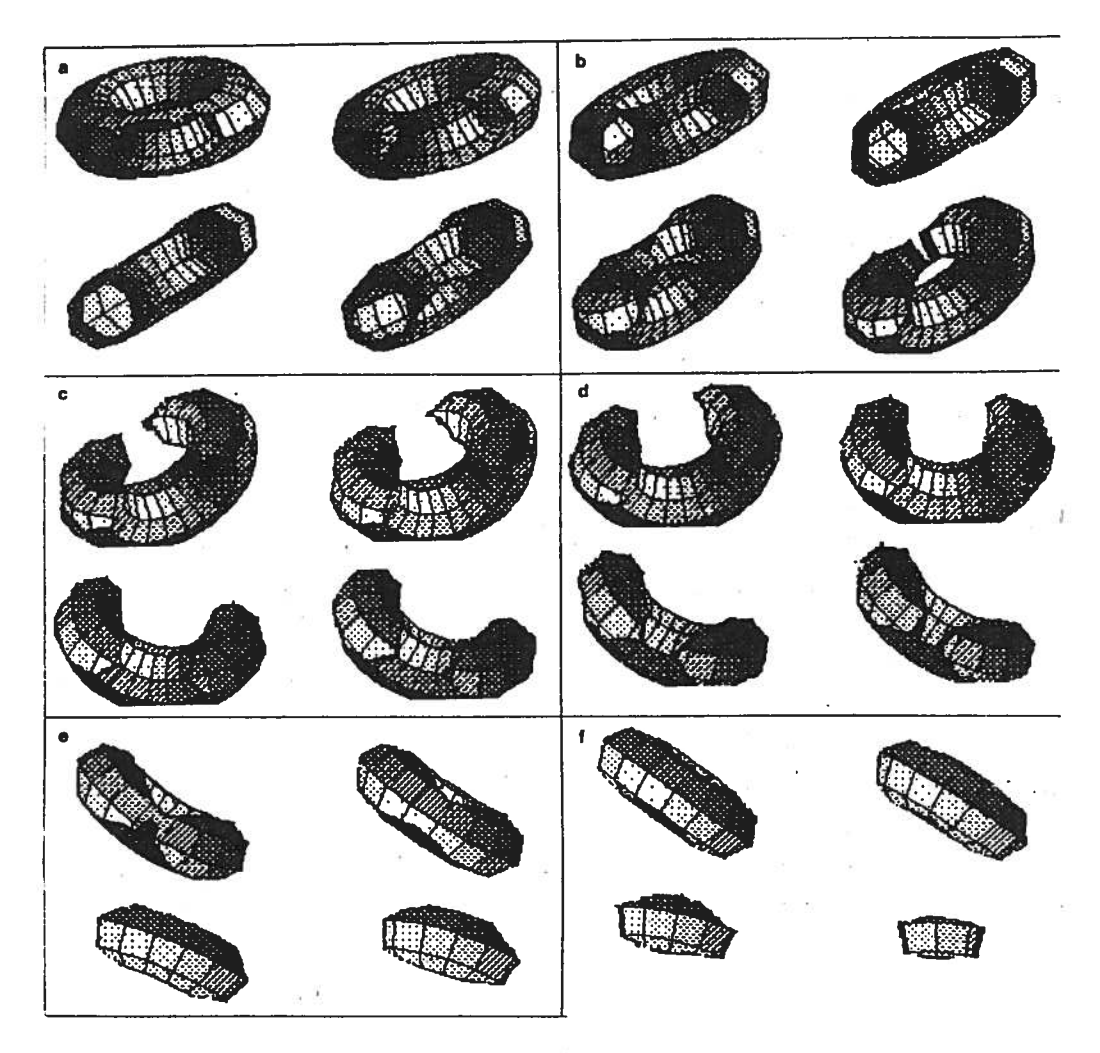

Obr.26 Kompletní sekvence filmu. Zatímco se torus otáči, je současně řezán.

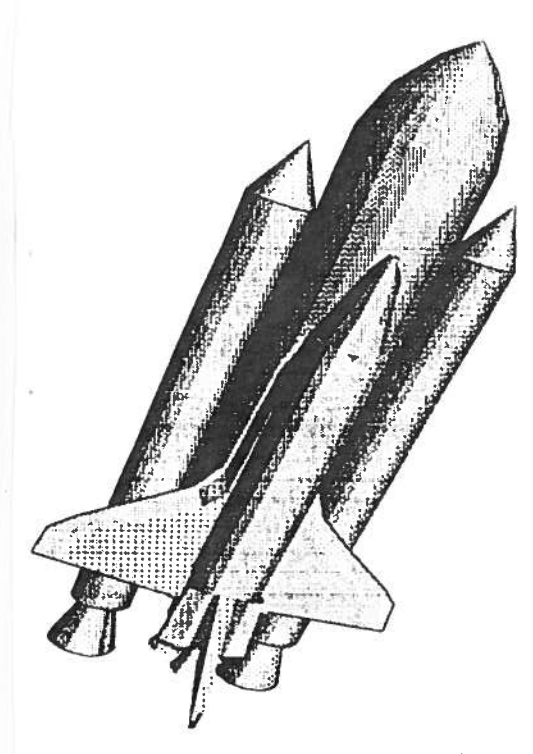

Obr.24 de a vytištēna grafika s rozlišenim 1000x640 bodā, odpovidā velikost formātu A3.

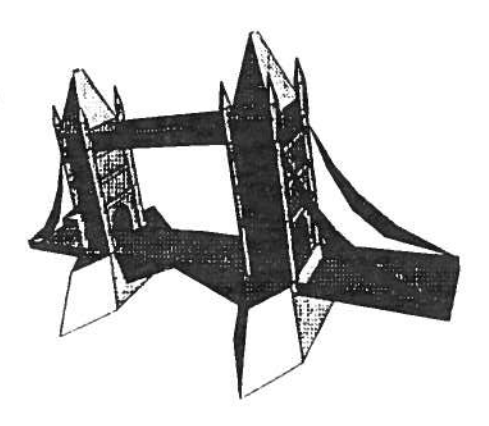

Obr.25 201348 komplikovaná grufika jako >>Tower Bridgešč nejsou pro GIGA CAD žádný problém.

۰.

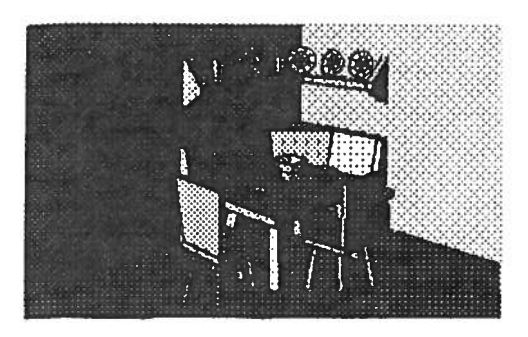

Obr.27 Rohová lavice v jednoduché velikosti (rozlišení 320#200 bodů).

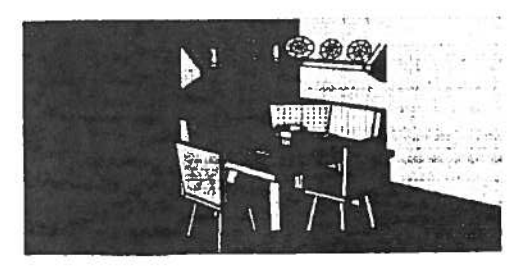

Obr.28 Rohová lavice (obr.27) ve čtyřnásobné velikosti (rozlišní 640x400 bodů).

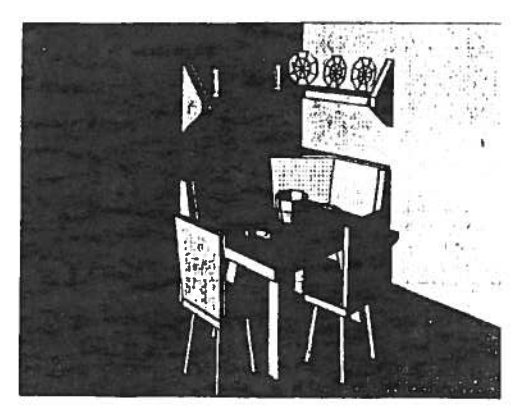

Dbr.29 Rohová laviče (obr.27) v desetinášobné velikosti (rozlišení 1000)+640 todň).